## ANMELDUNG ZU LEHRVERANSTALTUNGEN

| 1 | Campo                                                   | UnivIS Ste | ellenangebote l | Lageplan | Hilfe im Notfall |                         |                      | Q Suchen nach     | Finden             | ENGLISH      |  |
|---|---------------------------------------------------------|------------|-----------------|----------|------------------|-------------------------|----------------------|-------------------|--------------------|--------------|--|
| 6 | DSS<br>Pepartment für<br>sportwissenschaft<br>and Sport |            |                 |          |                  | Department <del>-</del> | Forschung & Wissenst | transfer 👻 Studiu | ım <del>▼</del> Ho | chschulsport |  |
|   |                                                         |            |                 |          |                  |                         |                      |                   |                    |              |  |

# Test 1

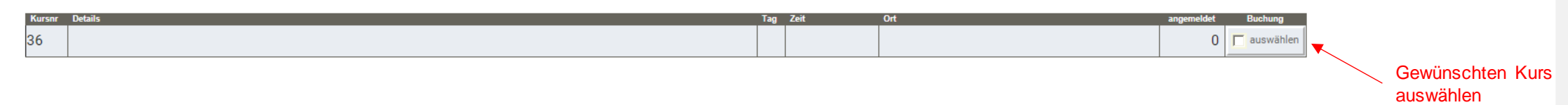

# Test 2

| Kursnr | Details | Tag | Zeit | Ort | angemeldet | Buchung   |
|--------|---------|-----|------|-----|------------|-----------|
| 37     |         |     |      |     | 0          | auswählen |

# Test 3

| Kursnr | Details | Tag | Zeit | Ort | angemeldet | Buchung   |
|--------|---------|-----|------|-----|------------|-----------|
| 38     |         |     |      |     | 0          | auswählen |

# Volleyball

| Kursnr | Details                | Tag | Zeit       | Ort               | angemeldet | Buchung            |
|--------|------------------------|-----|------------|-------------------|------------|--------------------|
| 222    | Volleyball 1 a Sti/Stu | Di  | 8:15 -9:45 | Doppelhalle 1/2-1 | 17         | keine<br>Anmeldung |
| 223    | Volleyball 1 b Sti/Stu | Di  | 8:15 -9:45 | Doppelhalle 1/2-2 | 1          | keine<br>Anmeldung |

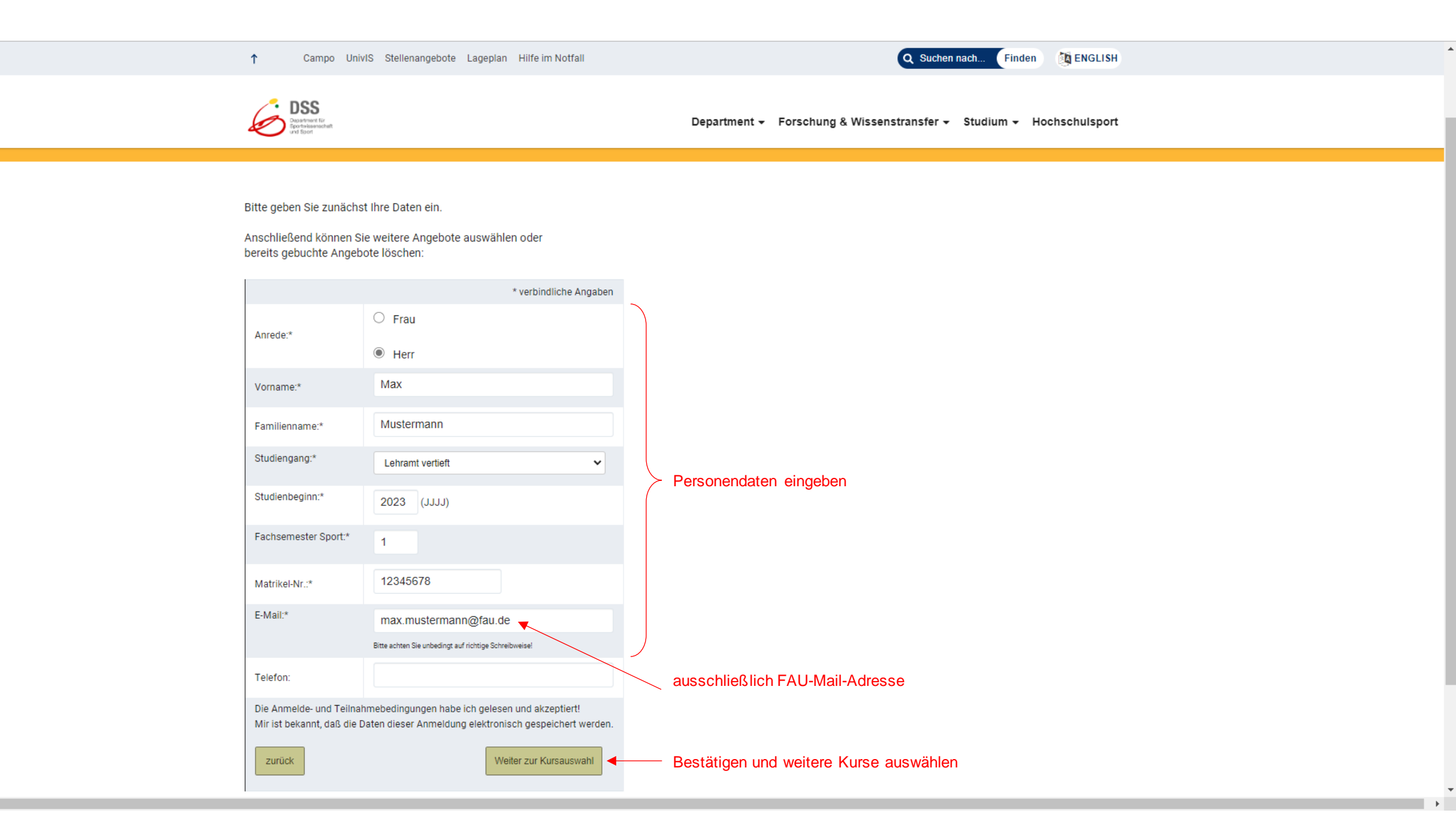

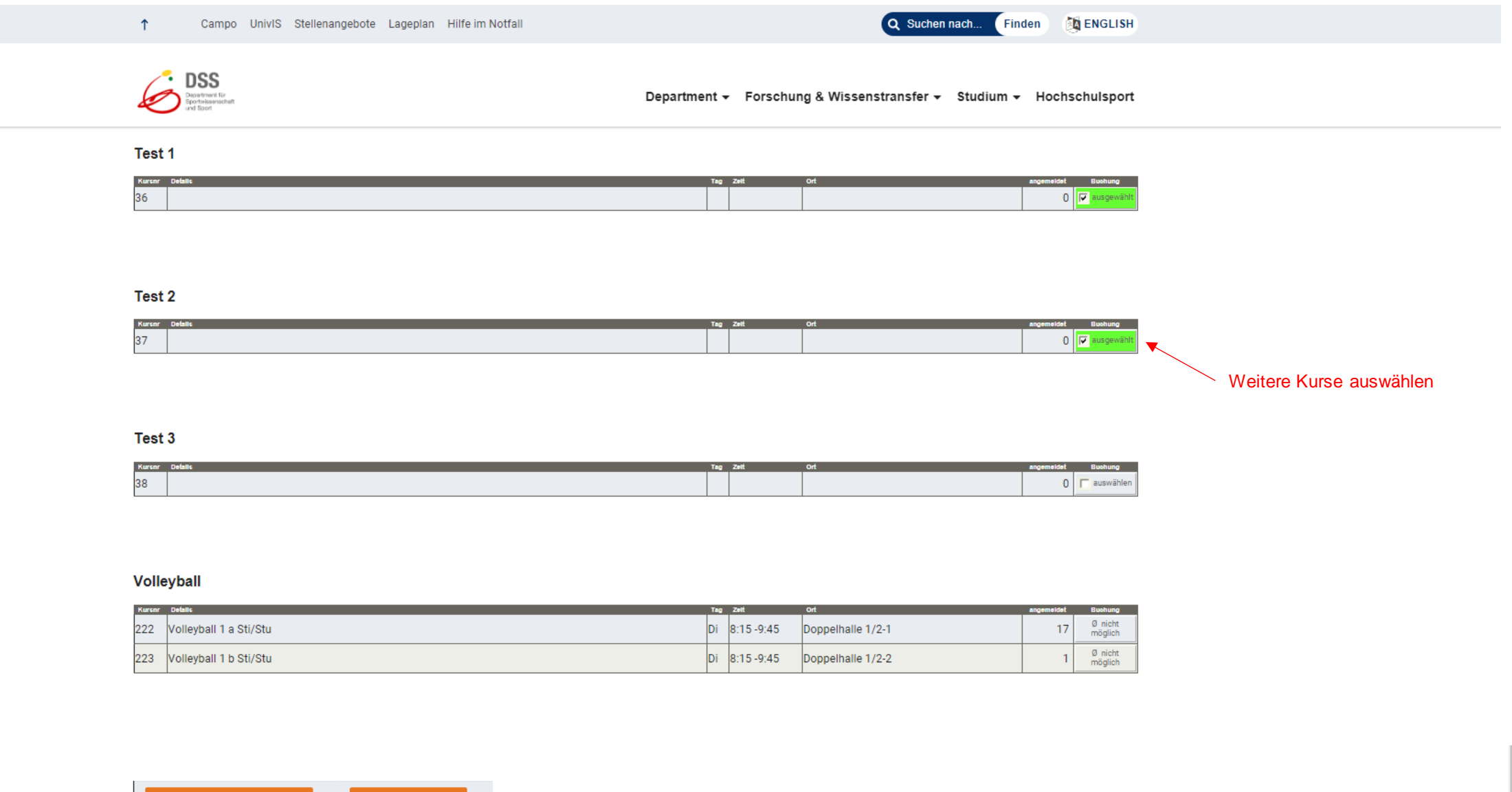

Abbrechen, nicht anmelden ! weiter zur Buchung

# Universität Erlangen Department für Sportwissenschaft und Sport

Gebbertstr. 123b, 91058 Erlangen Tel: 09131 - 85 2 8173; FAX: 09131 - 85 2 8198 Sprechzeiten: Mo-Fr 08.00-12.00 Uhr

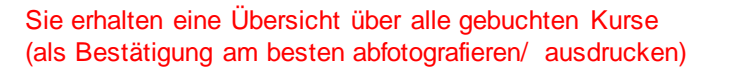

### Bestätigung

27. Februar 2023

DSS

epartment für portwissenschaft und Sport

Lieber Herr Mustermann!

Sie sind für folgende Angebote angemeldet:

| 36 | Test 1 |  |
|----|--------|--|
| 37 | Test 2 |  |

# Bestätigung

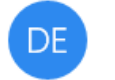

Department für Sportwissenschaft und Sport der Universität Erlangen-Nürnberg <info@sport.uni-erlar

An: max.mustermann@fau.de

## Außerdem erhalten Sie eine Bestätigungsmail

Erlangen, 27. Februar 2023

# Universität Erlangen

Department für Sportwissenschaft und Sport Gebbertstr. 123b, 91058 Erlangen Tel: 09131 - 85 2 8173; FAX: 09131 - 85 2 8198 Sprechzeiten: Mo-Fr 08.00-12.00 Uhr

Ihre Buchung war erfolgreich.

Sollten Sie Ihre Auswahl ändern oder zusätzliche Angebote buchen wollen, können Sie das jederzeit <u>über diesen Link</u>.

Änderungen an den Buchungen über den Link in der Mail vornehmen

## KURSAUSWAHL ÄNDERN (nach Linkaufruf in der Bestätigungsmail)

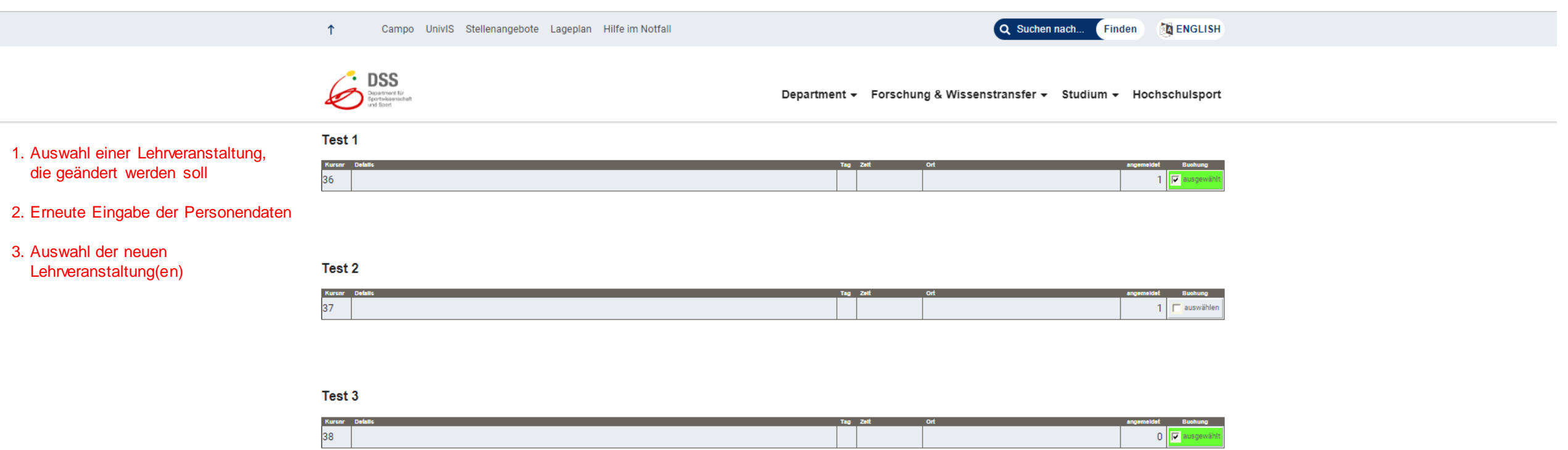

### Volleyball

| Kurenr | Details                | Tag | Zelt       | Ort               | angemeidet | Buohung            |
|--------|------------------------|-----|------------|-------------------|------------|--------------------|
| 222    | Volleyball 1 a Sti/Stu | Di  | 8:15 -9:45 | Doppelhalle 1/2-1 | 17         | Ø nicht<br>möglich |
| 223    | Volleyball 1 b Sti/Stu | Di  | 8:15 -9:45 | Doppelhalle 1/2-2 | 1          | Ø nicht<br>möglich |

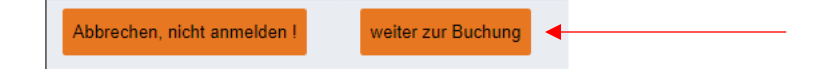

# Universität Erlangen Department für Sportwissenschaft und Sport

Gebbertstr. 123b, 91058 Erlangen Tel: 09131 - 85 2 8173; FAX: 09131 - 85 2 8198 Sprechzeiten: Mo-Fr 08.00-12.00 Uhr

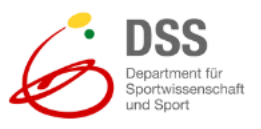

Sie erhalten erneut eine Übersicht über alle gebuchten Kurse sowie eine Bestätigungsmail mit Änderungslink)

### Bestätigung

27. Februar 2023

Lieber Herr Mustermann!

Sie sind für folgende Angebote angemeldet:

| 36 | Test 1 |  |
|----|--------|--|
| 38 | Test 3 |  |